# Referință rapidă

# Încărcarea hârtiei

### Încărcarea tăvilor

ATENȚIE - PERICOL DE RĂSTURNARE: Pentru a reduce riscul de instabilitate a echipamentului, încărcați separat fiecare tavă. Păstrați închise toate celelalte tăvi, până când este necesar să le deschideți.

1 Scoateți tava.

Notă: Pentru a evita blocajele de hârtie, nu scoateți tăvile în timp ce imprimanta este ocupată.

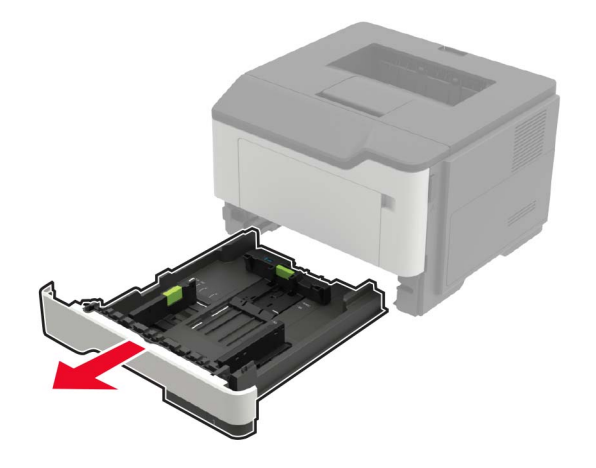

2 Reglați ghidajele pentru hârtie pentru a se potrivi cu dimensiunea hârtiei pe care o încărcați.

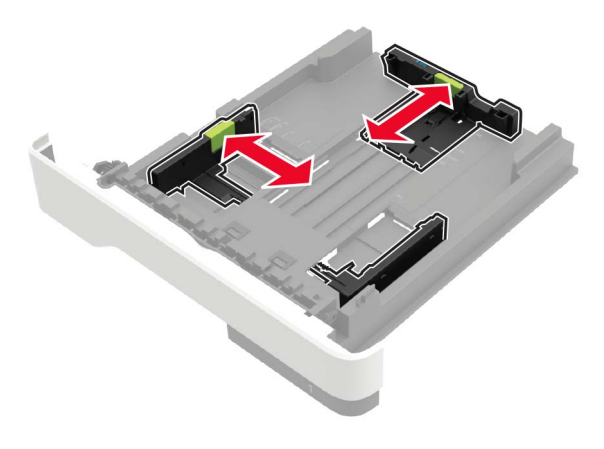

3 Flexați, răsfirați şi aliniați marginile hârtiei înainte de a o încărca.

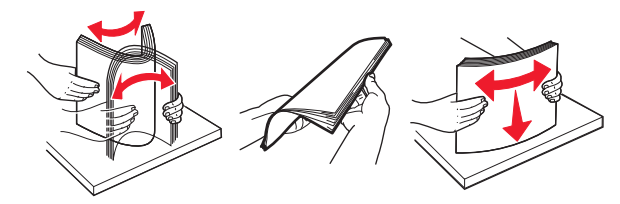

4 Încărcați teancul de hârtie cu fața imprimabilă îndreptată în jos şi apoi asigurați-vă că ghidajele laterale se potrivesc perfect cu hârtia.

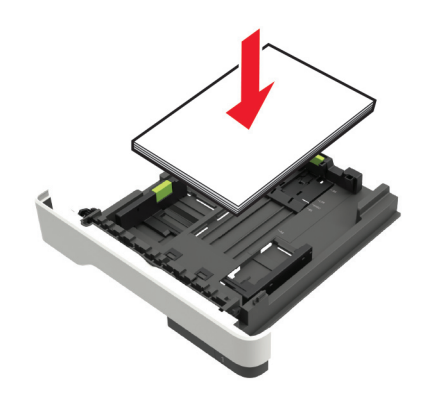

Note:

- Încărcați hârtia cu antet cu fața în jos şi cu latura superioară a colii spre partea din față a tăvii pentru imprimarea pe o față.
- Încărcați hârtia cu antet cu fața în sus și cu latura inferioară a colii spre partea din față a tăvii pentru imprimarea față-verso.
- Nu glisați hârtia în tavă.
- Pentru a evita blocarea hârtiei, asigurați-vă că nivelul teancului este inferior indicatorului de umplere maximă cu hârtie.
- 5 Introduceți tava.

Dacă este nevoie, setați dimensiunea și tipul hârtiei din panoul de control, pentru a se potrivi cu hârtia încărcată.

# Încărcarea alimentatorului multifuncțional

1 Deschideți alimentatorul multifuncțional.

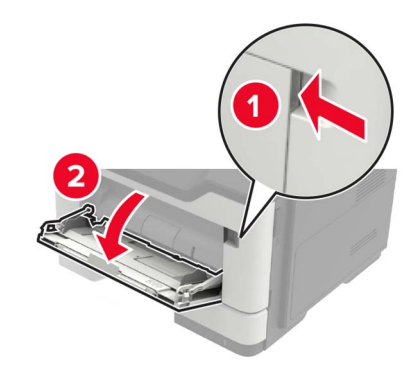

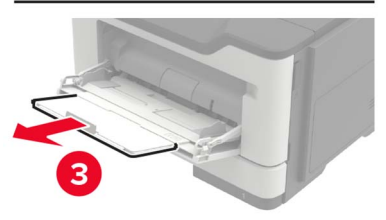

2 Reglați ghidajul pentru a se potrivi cu dimensiunea hârtiei pe care o încărcati.

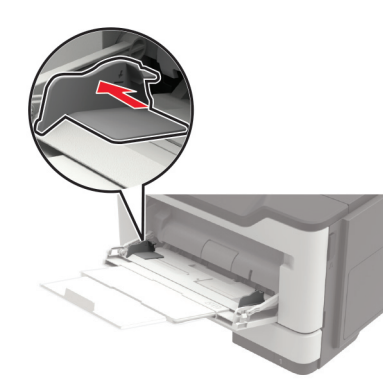

3 Flexati, răsfirati și aliniati marginile hârtiei înainte de a o încărca.

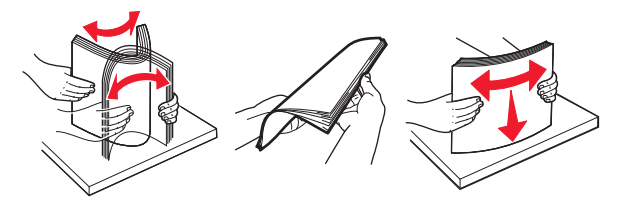

4 Încărcați hârtia cu fața imprimabilă îndreptată în sus.

#### Note:

- Încărcați hârtia cu antet cu fața în sus și cu latura superioară a colii spre partea din fată a tăvii pentru imprimarea pe o fată.
- Încărcați hârtia cu antet cu fața în jos și cu latura inferioară a colii spre partea din fată a tăvii pentru imprimarea fată-verso.
- Încărcați plicurile cu partea cu deschidere orientată în jos și spre stânga.
- Încărcati plicuri europene cu partea cu deschidere orientată în jos și spre intrarea în imprimantă.

Avertisment - Pericol de deteriorare: Nu utilizati plicuri cu timbre, cleme, clapete, ferestre, învelitori sau adezivi autocolanți.

**5** De la panoul de control, setați dimensiunea și tipul de hârtie pentru a corespunde cu hârtia încărcată.

# Setarea dimensiunii și a tipului suporturilor speciale

1 Din ecranul de început, navigați la:

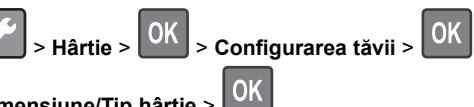

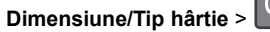

2 Selectați o sursă de alimentare cu hârtie, apoi configurați dimensiunile si tipul suportului special.

# Imprimare

### Imprimarea de pe un computer

Notă: Pentru etichete, hârtie cartonată și plicuri, setați dimensiunea hârtiei și selectati imprimanta înainte de imprimarea documentului.

- 1 Din documentul pe care încercați să-l imprimați, deschideți dialogul Imprimare.
- 2 Dacă este necesar, reglați setările.
- 3 Imprimați documentul.

Notă: Pentru detalii despre modul de funcționare al driverului de imprimantă, consultați fișierul Ajutor pentru driver.

# Întreținerea imprimantei

### Înlocuirea cartușului de toner

1 Deschideți uşa A.

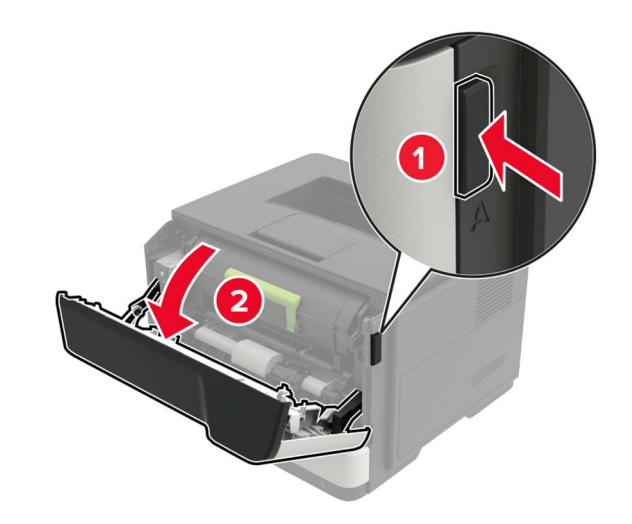

2 Scoateti cartusul de toner uzat.

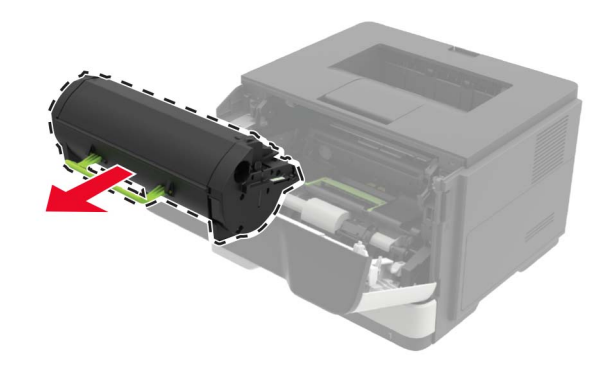

**3** Despachetați noul cartuş de toner și scuturați-l pentru a redistribui tonerul.

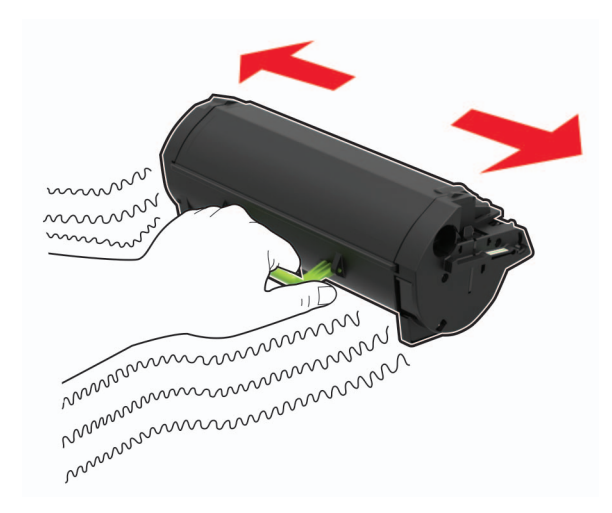

4 Introduceți noul cartuş de toner.

Notă: Utilizați săgețile de pe partea interioară a imprimantei pentru a vă ghida.

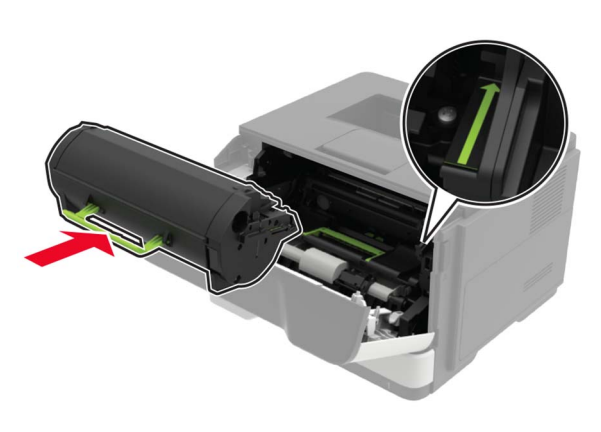

5 Închideți uşa A.

# Înlocuirea unității de imagistică

1 Deschideți uşa A.

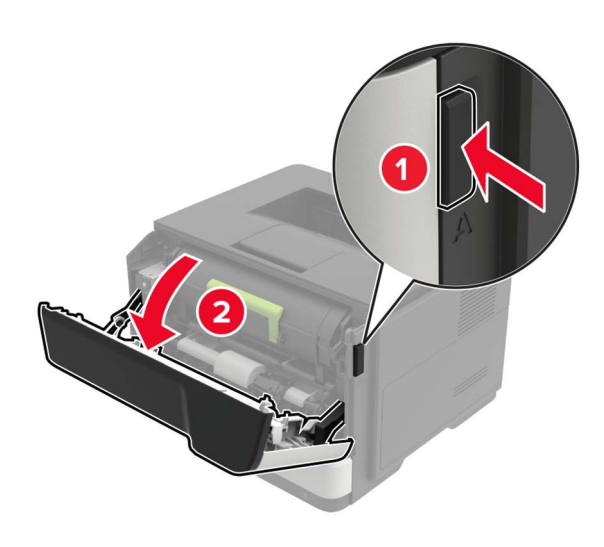

2 Scoateți cartușul de toner.

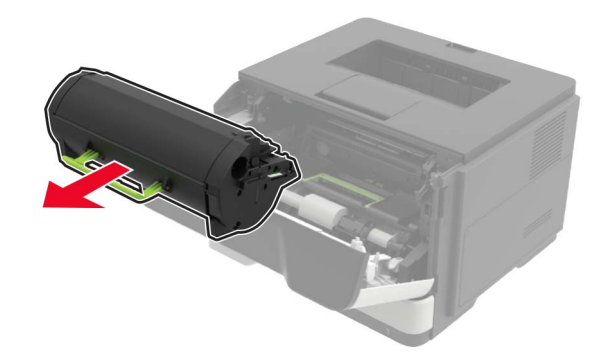

3 Scoateți unitatea imagistică uzată.

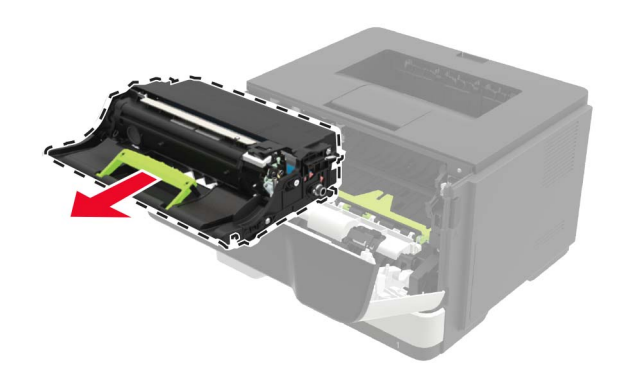

4 Despachetați noua unitate imagistică, apoi scuturați-o pentru a redistribui tonerul.

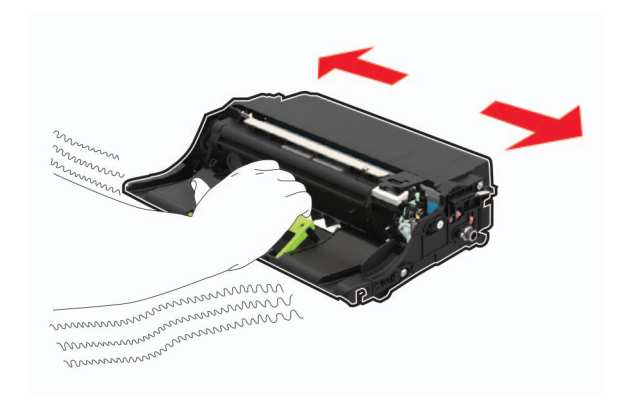

Avertisment - Pericol de deteriorare: Nu expuneți unitatea imagistică la lumină directă mai mult de 10 minute. Expunerea prelungită la lumină poate cauza probleme de calitate a imprimării.

**Avertisment - Pericol de deteriorare:** Nu atingeți tamburul fotoconductorului. Dacă îl atingeți, calitatea viitoarelor lucrări de imprimare poate fi afectată.

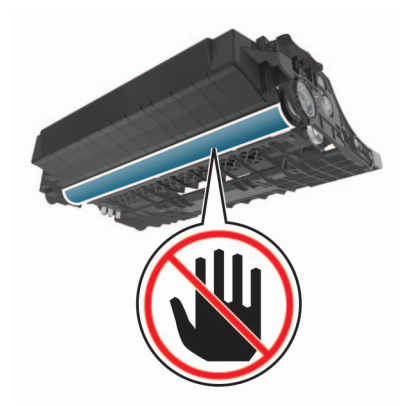

5 Introduceți noua unitate imagistică.

Notă: Utilizați săgețile de pe partea interioară a imprimantei pentru a vă ghida.

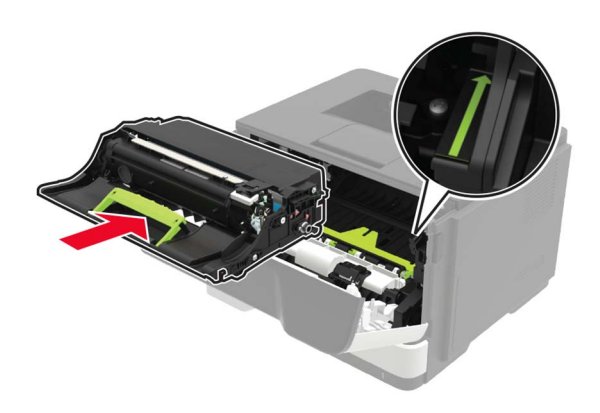

6 Introduceți cartușul de toner.

Notă: Utilizați săgețile de pe partea interioară a imprimantei pentru a vă ghida.

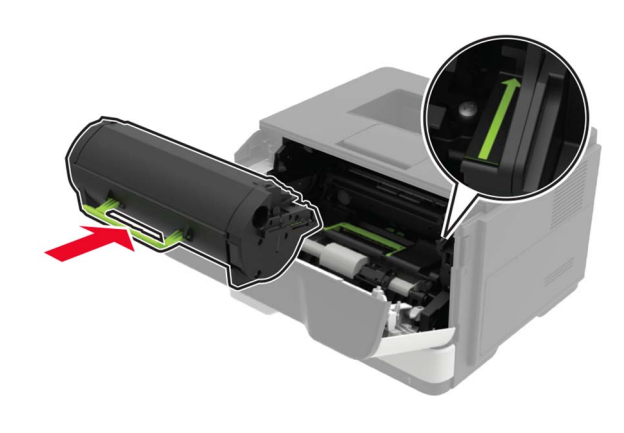

7 Închideți uşa A.

# Îndepărtarea blocajelor

### **Evitarea blocajelor**

#### Încărcați hârtia în mod corespunzător

• Asigurați-vă că hârtia stă dreaptă în tavă.

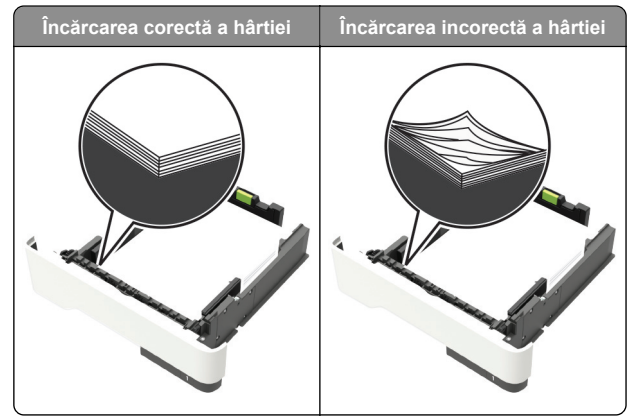

- Nu încărcați sau îndepărtați nicio tavă în timp ce echipamentul imprimă.
- Nu încărcați prea multă hârtie. Asigurați-vă că nivelul teancului este inferior indicatorului de umplere maximă.

• Nu glisați hârtia în tavă. Încărcați hârtia conform ilustrației.

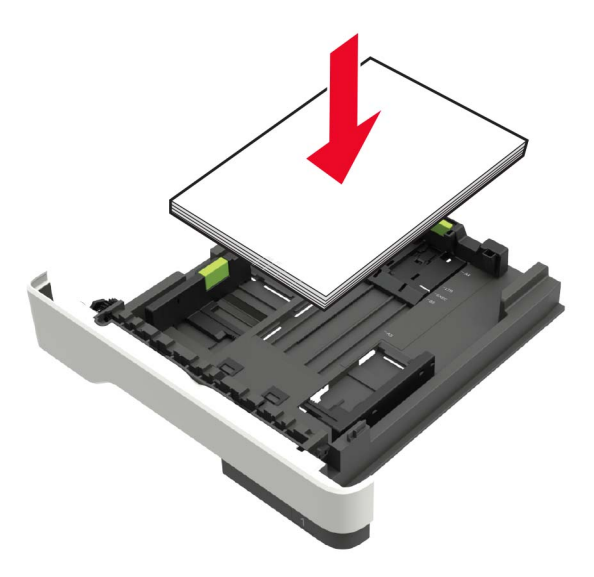

- Asigurați-vă că ghidajele pentru hârtie sunt poziționate corect și nu apasă cu putere pe hârtie sau plicuri.
- După încărcarea hârtiei, împingeți ferm tava în imprimantă.

#### Utilizați hârtia recomandată

- Utilizați numai hârtie recomandată sau suporturi media de specialitate.
- Nu încărcați hârtie creponată, umedă, îndoită sau ondulată.
- Îndoiți, răsfirați și aliniați marginile hârtiei înainte de a o încărca.

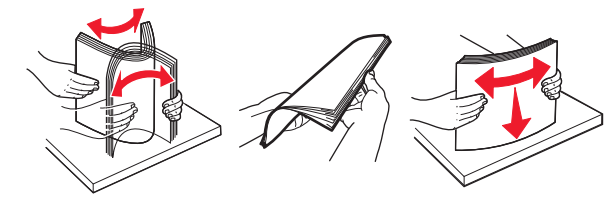

- Nu utilizați hârtie care a fost tăiată sau decupată manual.
- Nu amestecați coli de dimensiuni, greutăți sau tipuri diferite în aceeaşi tavă.
- Asigurați-vă că ați setat corect dimensiunea și tipul hârtiei de la computer sau de la panoul de control al imprimantei.
- Depozitați hârtia conform recomandărilor producătorului.

## Identificarea locațiilor blocajelor

Note:

- Dacă opțiunea Asistență blocaje este setată la Activat, imprimanta scoate automat pagini goale sau pagini imprimate parțial după îndepărtarea unei pagini blocate. Verificați materialele tipărite pentru identificarea paginilor albe.
- Atunci când opțiunea Recuperare pagini blocate este setată în poziția Pornit sau Automat, imprimanta va retipări paginile blocate.

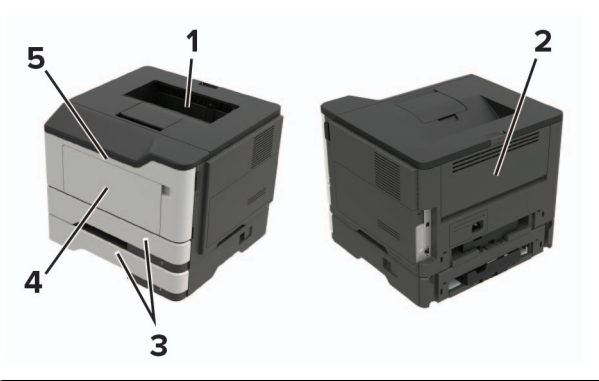

|   | Locație blocaj              |
|---|-----------------------------|
| 1 | Recipient standard          |
| 2 | Uşă din spate               |
| 3 | Tava [x]                    |
| 4 | Alimentator multifuncțional |
| 5 | Uşa A                       |

# Blocaj hârtie în ușa A

1 Scoateți tava.

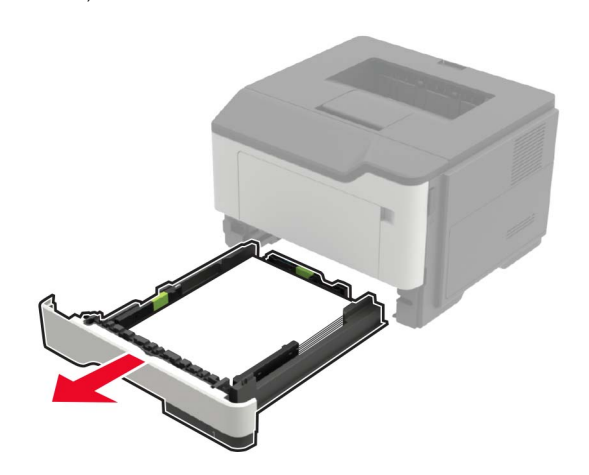

2 Deschideți uşa A.

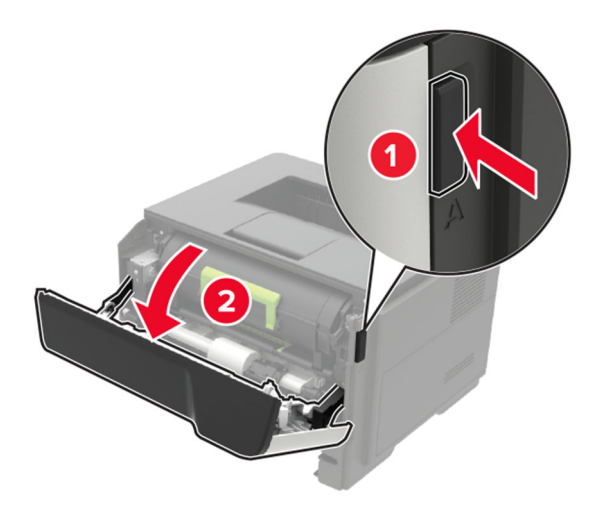

3 Scoateți cartușul de toner.

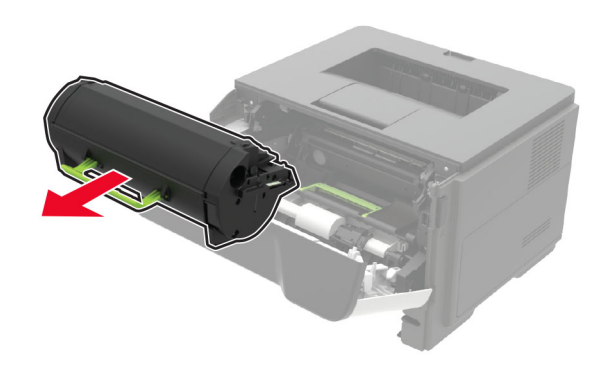

4 Scoateți unitatea imagistică.

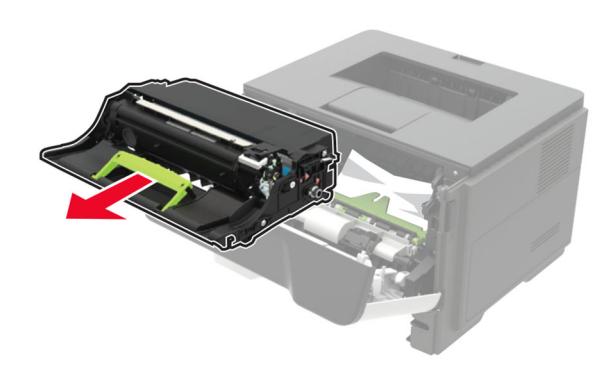

Avertisment - Pericol de deteriorare: Nu expuneți unitatea imagistică la lumină directă mai mult de 10 minute. Expunerea prelungită la lumină poate cauza probleme de calitate a imprimării.

Avertisment - Pericol de deteriorare: Nu atingeți tamburul fotoconductorului. Dacă îl atingeți, calitatea viitoarelor lucrări de imprimare poate fi afectată.

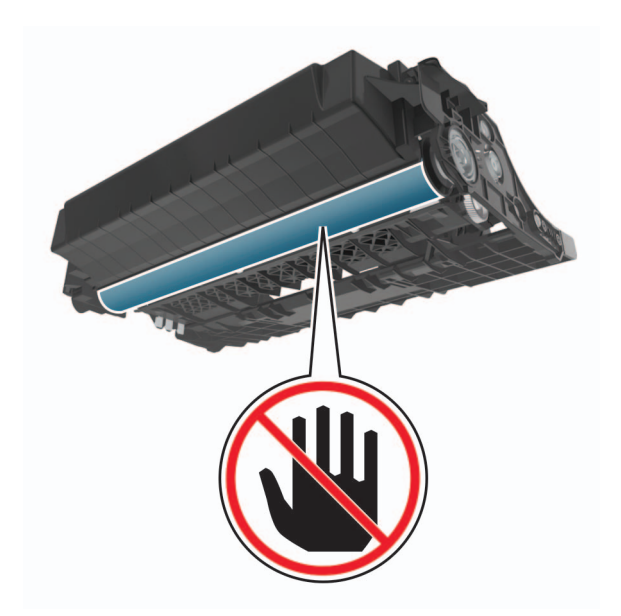

#### 5 Scoateți hârtia blocată.

ATENȚIE - SUPRAFAȚĂ FIERBINTE: Interiorul imprimantei poate să fie fierbinte. Pentru a reduce riscul de vătămare datorat componentei fierbinți, lăsați suprafața să se răcească înainte de a o atinge.

Notă: Asigurați-vă că toate fragmentele de hârtie sunt îndepărtate.

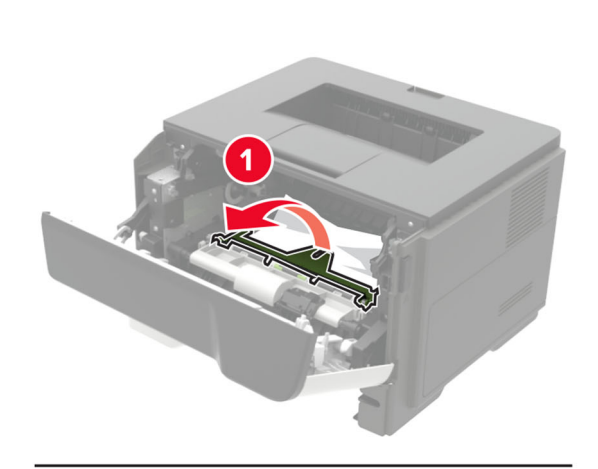

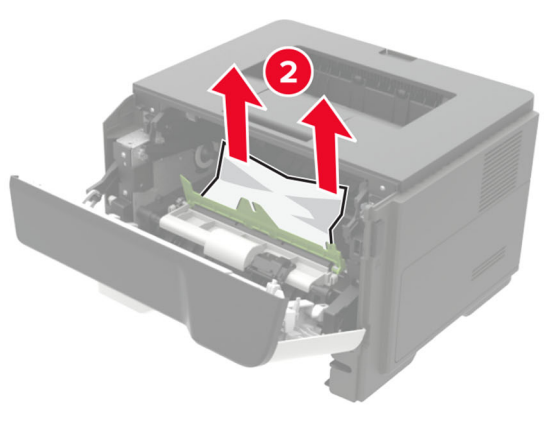

6 Introduceți unitatea imagistică.

Notă: Utilizați săgețile de pe partea interioară a imprimantei pentru a vă ghida.

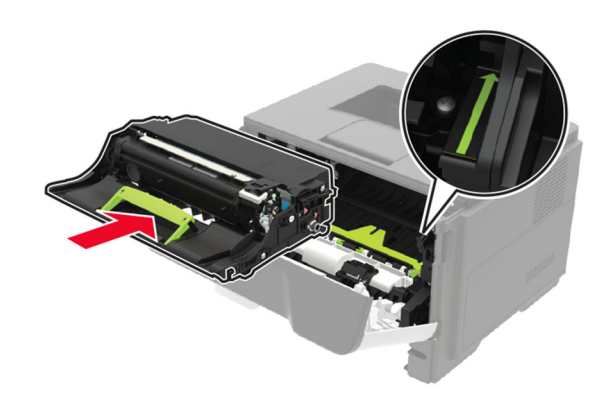

7 Introduceți cartușul de toner.

Notă: Utilizați săgețile de pe partea interioară a imprimantei pentru a vă ghida.

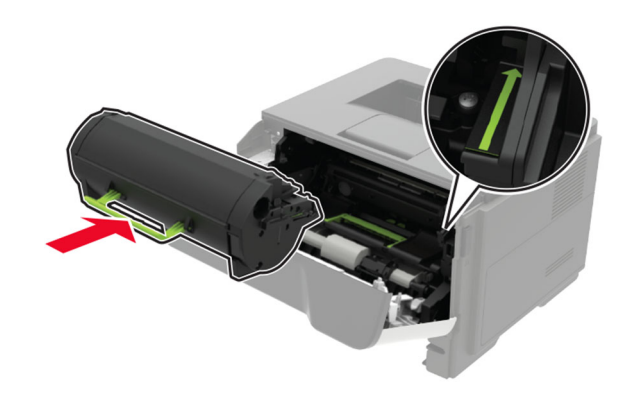

- 8 Închideți uşa A.
- 9 Introduceți tava.

### Blocaj de hârtie la ușa din spate

1 Deschideți ușa de acces din spate.

ATENȚIE - SUPRAFAȚĂ FIERBINTE: Interiorul imprimantei poate să fie fierbinte. Pentru a reduce riscul de vătămare datorat componentei fierbinți, lăsați suprafața să se răcească înainte de a o atinge.

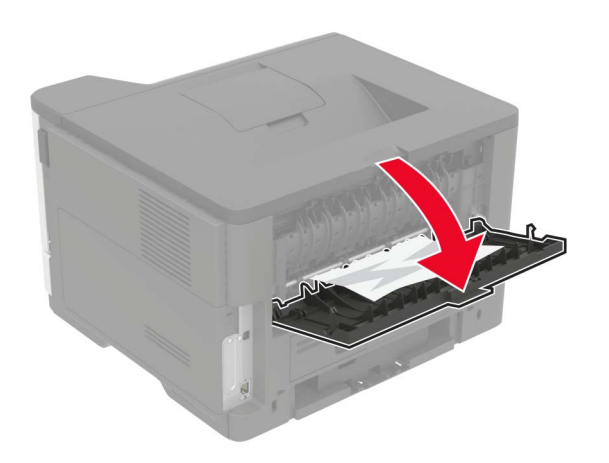

#### 2 Scoateți hârtia blocată.

Notă: Asigurați-vă că toate fragmentele de hârtie sunt îndepărtate.

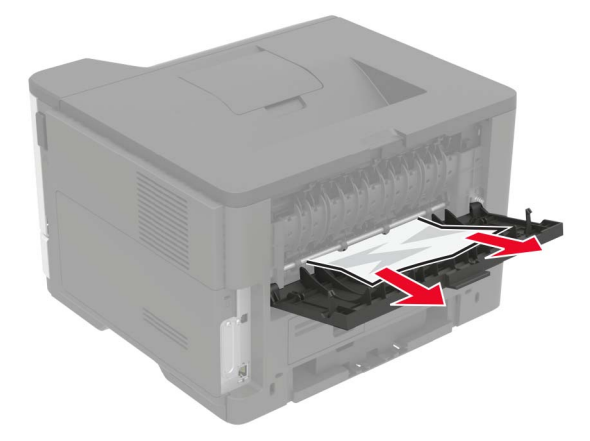

3 Închideți uşa din spate.

### Blocaj de hârtie în recipientul standard

Scoateți hârtia blocată.

Notă: Asigurați-vă că toate fragmentele de hârtie sunt îndepărtate.

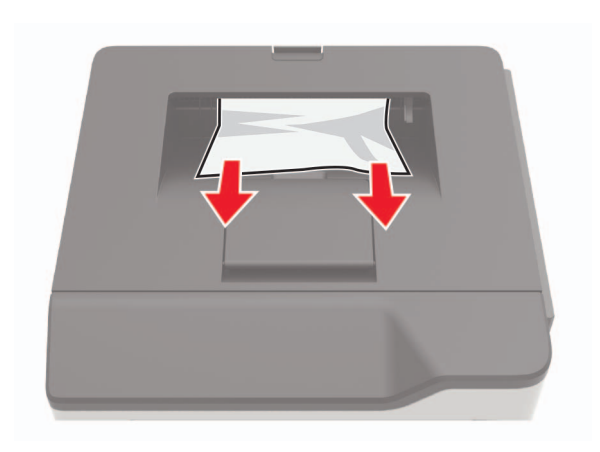

# Blocaj de hârtie în unitatea duplex

1 Scoateți tava.

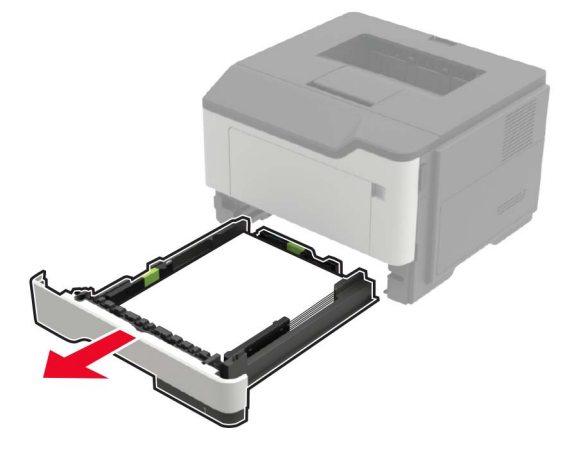

2 Scoateți hârtia blocată.

Notă: Asigurați-vă că toate fragmentele de hârtie sunt îndepărtate.

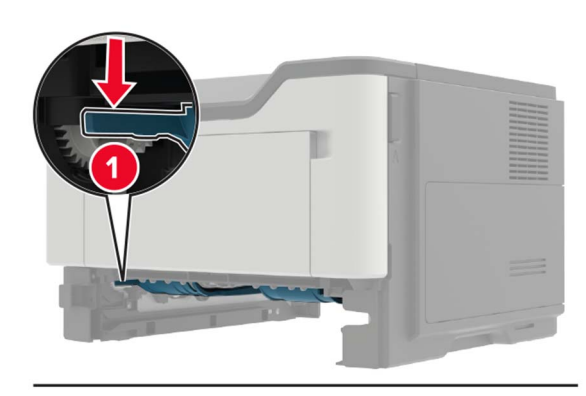

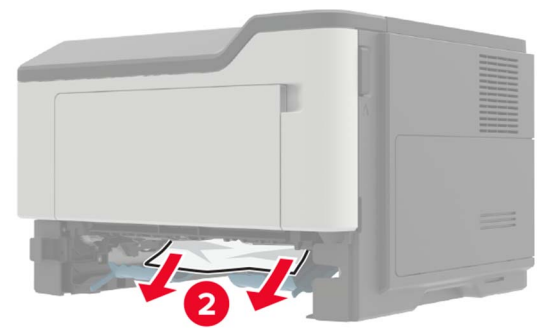

3 Introduceți tava.

# Blocaj hârtie în tăvi

1 Scoateți tava.

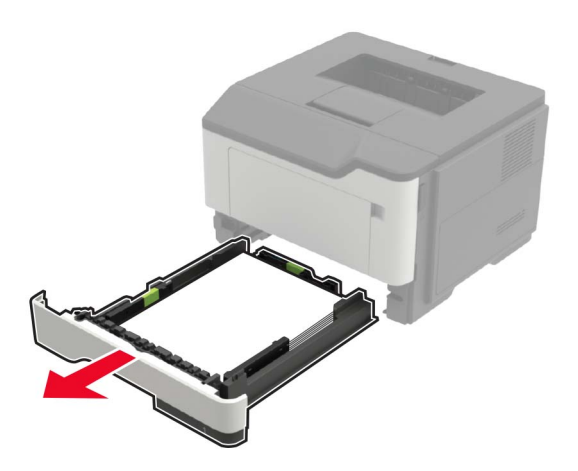

2 Scoateți hârtia blocată.

Notă: Asigurați-vă că toate fragmentele de hârtie sunt îndepărtate.

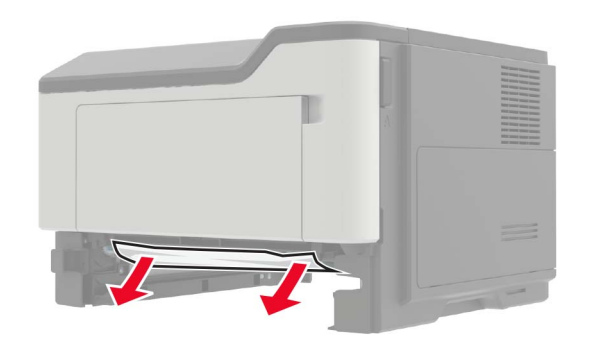

3 Introduceți tava.

# Blocaj de hârtie în alimentatorul multifuncțional

- 1 Îndepărtați colile din alimentatorul multifuncțional.
- 2 Scoateți hârtia blocată.

**Notă:** Asigurați-vă că toate fragmentele de hârtie sunt îndepărtate.

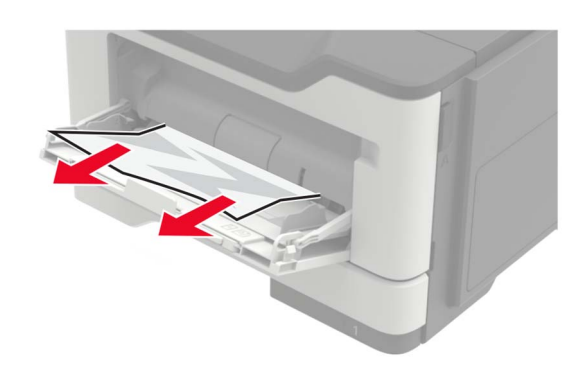

3 Flexați, răsfirați şi aliniați marginile hârtiei înainte de a o încărca.

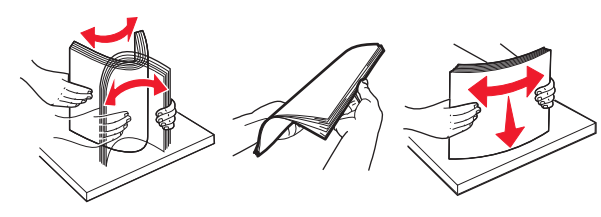

4 Reîncărcați hârtie, apoi reglați ghidajele de hârtie.

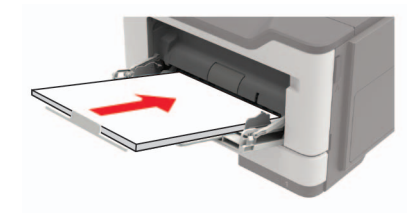